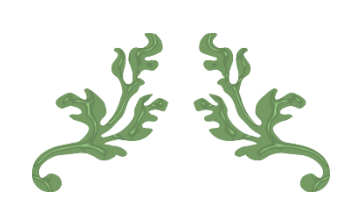

# DOVE VALLEY WORKING GUN DOG CLUB

Website guidance - Members

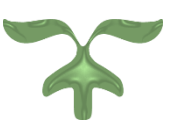

FEBRUARY 24, 2022

### **Contents**

| Create an account              | 2 |
|--------------------------------|---|
| Renew your Membership          | 3 |
| Add a dog to your account      | 5 |
| Change details on your account | 6 |
| Enter a test or trial          | 7 |

These titles are hyperlinked to their corresponding page, you may click on them to arrive at the required page or scroll to the page number.

## Create an account

1. Click the log in tab at the far right.

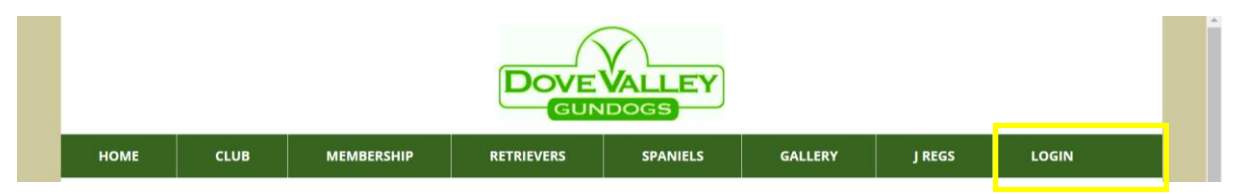

2. You should arrive at the below page. Please enter the email address which is associated with your membership.

| Login/ Registe                                                      | r                                                                                             |                                                                                                    |  |  |
|---------------------------------------------------------------------|-----------------------------------------------------------------------------------------------|----------------------------------------------------------------------------------------------------|--|--|
| LOGIN                                                               |                                                                                               | MEMBERS WHO HAVEN'T REGISTERED AN EMAIL ADDRESS                                                                                                    |  |  |
| Members and Registered user's,<br>password then please use the pass | please login below. If you haven't been issued a sword reset link at the bottom of this page. | If you are an existing member but haven't yet used the online system - please contact guyradford1@hotmail.co.uk for assistance.                                    |  |  |
| Email Address                                                       | enteryouremailhere@thankyou.co.uk                                                             | NON MEMBERS                                                                                                    |  |  |
| Password                                                            |                                                                                               | If you are a non member who hasn't entered online previously and would like to<br>enter an event online - please contact guyradford1@hotmail.co.uk for assistance. |  |  |

3. Click the 'reset password' button below the password box. If new to our website, you will not have a password and you will have to create one via an email which will be sent to you once the below blue link is clicked.

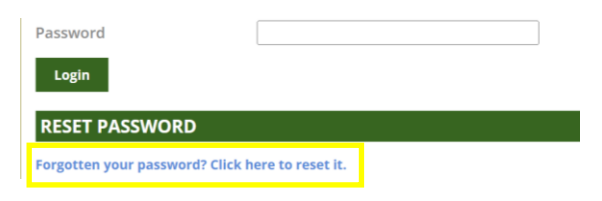

4. Check your email inbox for the email address you have provided, to create your password to be able to log in.

## Renew your membership

#### Visit the link:

1. Hover over membership, click on membership renewal.

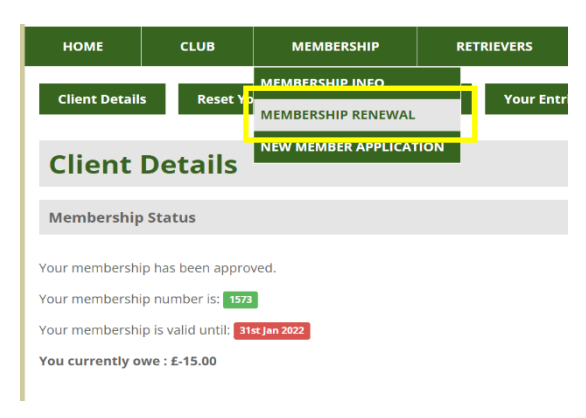

2. Follow the membership renewal link as per the below.

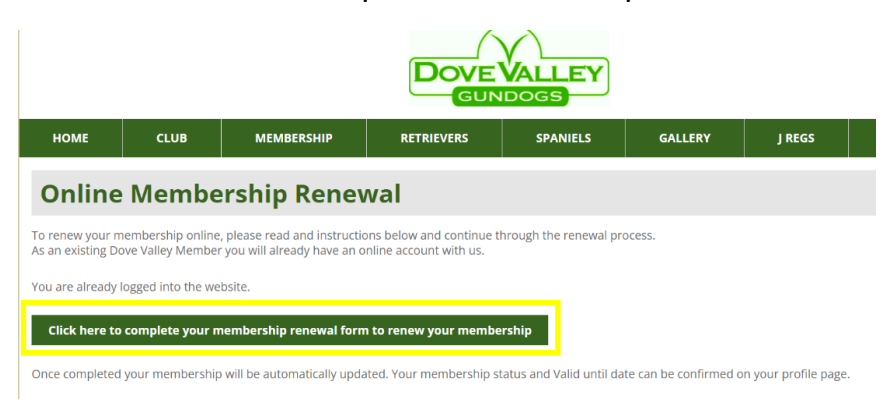

2. Fill in your details and select the breed and membership you would like to renew and click complete application.

| Proposer Name                                                                              |                                                                                                    |
|--------------------------------------------------------------------------------------------|----------------------------------------------------------------------------------------------------|
| Proposer Contact I                                                                         | fo                                                                                                    |
| Seconder Name                                                                              |                                                                                                    |
| Seconder Contact I                                                                         | fo                                                                                                    |
| Club Emails                                                                                |                                                                                                    |
| I agree to receiving a<br>Breeds interested in                                             | sociated club communications by email. All correspondence will be vetted before being sent.                                                                               |
| Retrievers                                                                                 |                                                                                                    |
| Spaniels                                                                                   | 0                                                                                                    |
| Membership Type Se<br>Please select your prei<br>Full Membership 20                        | red membership type below.<br>22 - £10 □                                                                                                    |
| Junior Annual Mem                                                                          | ership - £0 🛛                                                                                                    |
| Joint Membership 2                                                                         | )22 - £15 🗆                                                                                                    |
| Membership Renewa<br>As your membership h<br>The price/s shown abo<br>Your current members | Info<br>s been approved, you will not be charged the membership joining fee.<br>e do not include the membership joining fee.<br>ip number is: 1573, this will not change. |
| Complete Applicat                                                                          | on                                                                                                    |

3. Your basket will then appear, where you need to pay for your membership renewal, please choose your method and click continue to complete.

| Basket                                                                        |       |             |  |  |  |
|-------------------------------------------------------------------------------|-------|-------------|--|--|--|
| Name                                                                          | Total | Remove Item |  |  |  |
| Membership - Full Membership 2022                                             | £10   |             |  |  |  |
| update basket empty basket<br>Basket Total: £10.00<br>How do you want to Pay? |       |             |  |  |  |
| Pay Online - Pay using PayPal ~ Continue                                      |       |             |  |  |  |

## ALL PAYMENTS ARE MANUALLY CHECKED BY THE MEMBERSHIP SECRETARY – your membership will not renew if a payment has not been received.

## Add a dog to your account

#### 1. Log in to your account and click on Your Dogs

| DOVEVALLEY                         |                                                           |            |            |          |         |        |         |
|------------------------------------|-----------------------------------------------------------|------------|------------|----------|---------|--------|---------|
| НОМЕ                               | CLUB                                                      | MEMBERSHIP | RETRIEVERS | SPANIELS | GALLERY | J REGS | MEMBERS |
| Client Detail                      | Client Details Reset Your Password Your Dogs Your Entries |            |            |          |         |        |         |
| Client Details                     |                                                           |            |            |          |         |        |         |
| Membership Status                  |                                                           |            |            |          |         |        |         |
| Your membership has been approved. |                                                           |            |            |          |         |        |         |

2. Click on Add a dog.

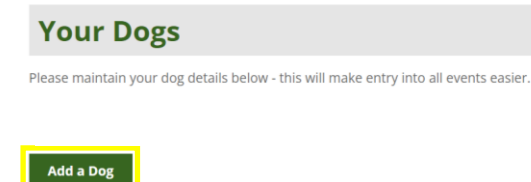

3. Fill in FTCH box, all required red fields, optional fields may be left blank and finalise by clicking Confirm – Add Dog

| Is Field Trial Champion:       | 0                                                                                                    |
|--------------------------------|----------------------------------------------------------------------------------------------------|
| Name                           | (required)                                                                                                    |
| Registration No                | (please specify Registration No, Stud Book No or both)                                                               |
| Stud Book No                   | (please specify Registration No, Stud Book No or both)                                                               |
| Breed                          | Please select Breed  v (required)                                                                                    |
| Sex                            | Please select Sex ~ (required)                                                                                       |
| Date of Birth                  | (required)                                                                                                    |
| Breeder Name                   |                                                                                                    |
| Sire                           | (required)                                                                                                    |
| Dam                            | (required)                                                                                                    |
| lf your dog has a qualificatio | n as per Rule J Regulation 7.1 'Preference in the draw for Open Stakes' please tick the Has Qualification box below. |
| A Certificate of Merit or any  | award at a Working Test is not a qualification.                                                                      |
| Has Qualification?             |                                                                                                    |
| Notes                          |                                                                                                    |
| Cannot complete due to inva    | lid inputs!                                                                                                    |
| Confirm - Add Dog C            | ancel Changes                                                                                                    |

4. Your dog will now appear under your profile.

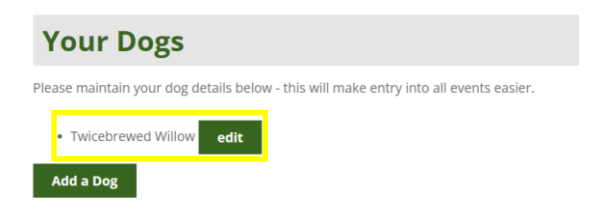

## Change details on your account

#### 1. Log in to your account

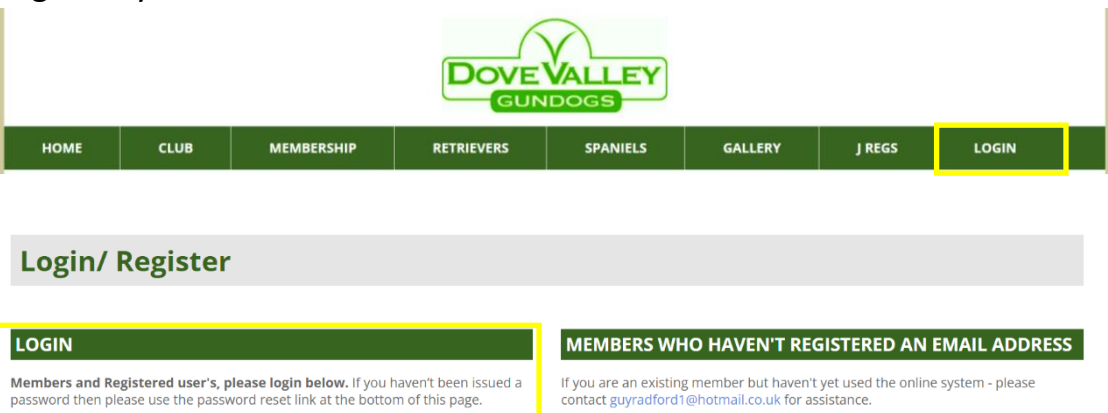

If you are an existing member but haven't yet used the online system - please contact guyradford1@hotmail.co.uk for assistance.

#### NON MEMBERS

If you are a non member who hasn't entered online previously and would like to enter an event online - please contact guyradford1@hotmail.co.uk for assistance.

#### 2. Click on Client Details

Email Address

Password

Login

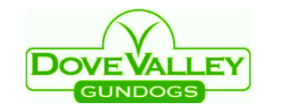

enteryouremailhere@thankyou.co.uk

| НОМЕ           | CLUB       | MEMBERS      | HIP RET   | RIEVERS    | SPANIELS | GALLERY | J REGS | MEMBERS |  |
|----------------|------------|--------------|-----------|------------|----------|---------|--------|---------|--|
| Client Details | s Reset Yo | our Password | Your Dogs | Your Entri | es       |         |        |         |  |

#### 3. Fill in or change the fields below

| Your  | Your Details                    |                                            |                                  |                    |  |  |
|-------|---------------------------------|--------------------------------------------|----------------------------------|--------------------|--|--|
| To u  | pdate your client details, plea | se complete the form below.                |                                  |                    |  |  |
| Ema   | il Addrong                      |                                            | Address 1                        |                    |  |  |
| Eme   | iii Address                     |                                            | Address I                        |                    |  |  |
| Title | 2                               |                                            | Address 2                        |                    |  |  |
| Fore  | ename                           |                                            | Town                             |                    |  |  |
| Surr  | name                            |                                            | County                           |                    |  |  |
| Hon   | ne Phone                        |                                            | Postcode                         |                    |  |  |
| Mot   | pile Phone                      |                                            | Country                          | Ú                  |  |  |
|       | 1007 - 1 42                     |                                            |                                  |                    |  |  |
| Club  | o Emails                        |                                            |                                  |                    |  |  |
| 🗹 I a | igree to receiving associated c | lub communications by email. All correspon | dence will be vetted by the club | before being sent. |  |  |
| Bree  | eds you are interested in       |                                            |                                  |                    |  |  |
| Retri | ievers 🗹 Spaniels \Box          |                                            |                                  |                    |  |  |
|       |                                 |                                            |                                  |                    |  |  |
| Si    | ave Changes                     |                                            |                                  |                    |  |  |

4. Click save to save your changes

## Enter a test or trial

1. Log in to your account

| DOVE VALLEY<br>GUNDOGS |      |            |            |          |         |        |       |  |
|------------------------|------|------------|------------|----------|---------|--------|-------|--|
| HOME                   | CLUB | MEMBERSHIP | RETRIEVERS | SPANIELS | GALLERY | J REGS | LOGIN |  |
|                        |      |            |            |          |         |        |       |  |

#### Login/ Register

| LOGIN                                                     |                                                                                                    | MEMBERS WHO HAVEN'T REGISTERED AN EMAIL ADDRESS                                                                                    |
|-----------------------------------------------------------|----------------------------------------------------------------------------------------------------|----------------------------------------------------------------------------------------------------|
| Members and Registered us<br>password then please use the | ser's, please login below. If you haven't been issued a<br>e password reset link at the bottom of this page. | If you are an existing member but haven't yet used the online system - please<br>contact guyradford1@hotmail.co.uk for assistance. |
| Email Address                                             | enteryouremailhere@thankyou.co.uk                                                                            | NON MEMBERS                                                                                                    |
| Password                                                  |                                                                                                    | If you are a non member who hasn't entered online previously and would like to                                                     |
| Login                                                     |                                                                                                    | enter an event online - please contact guyradford1@hotmail.co.uk for assistance.                                                   |

2. Hover over your preferred breed and click the corresponding year and test/trial

| НОМЕ                      | CLUB         | MEMBERSHIP            | RETRIEVERS           | SPANIELS | GALLERY | J REGS | MEMBERS |
|---------------------------|--------------|-----------------------|----------------------|----------|---------|--------|---------|
|                           |              |                       | 2022 SCHEDULE        |          |         |        |         |
| Novice, Young Handler, Pu |              | 2022 WORKING TESTS    |                      |          |         |        |         |
|                           |              | 2023-2024 FIELD TRIAL | s                    |          |         |        |         |
| Schedule                  | Entries Draw | Results               | 2022 TRAINING CLASSE | s        |         |        |         |

3. Fill in all of the below fields.

| Handler Info                                                                       |                                                    |                                                                                                    |
|------------------------------------------------------------------------------------|----------------------------------------------------|----------------------------------------------------------------------------------------------------|
| Handler Title                                                                      | Mr                                                 | (required)                                                                                                    |
| Handler Forename                                                                   | Henry & Danielle                                   | (required)                                                                                                    |
| Handler Surname                                                                    | Carney                                             | (required)                                                                                                    |
| Stake Information<br>Enter your dogs in to one sta<br>submitting all your entries. | ke at a time, you will be taken to                 | the 'Basket' when you confirm entry to the stake, here you can choose to return to enter another stake before                          |
| Select Stake                                                                       | Please select Stake ~ (requ                        | lired)                                                                                                    |
| Dog Details                                                                        |                                                    |                                                                                                    |
| When entering an Open stake<br>to go back to your profile.                         | e please take note of your dogs (                  | D <u>ualification Status</u> . If you need to edit this or any of your dogs details please click <u>Update or Add a Dogs Details</u> , |
| Select Dog                                                                         | Please select Dog                                  | (required)                                                                                                    |
| Enter Another Dog                                                                  |                                                    |                                                                                                    |
| Cannot complete entry due                                                          | to invalid inputs!                                 |                                                                                                    |
| Please Note: Each Dog can                                                          | only be entered into each stake (                  | once!                                                                                                    |
| Kennel Club Declaration / T<br>Please ensure all details ente                      | erms of Entry<br>ered are correct before submittin | ig your entry.                                                                                                    |

I/ We agree to submit to and be bounded by The Kennel Club Ltd Rules and Regulations in their present form or as they may be amended from time to time in relation to all

4. Read the Kennel Club Declaration / Terms of Entry and click Confirm – Enter Stake.

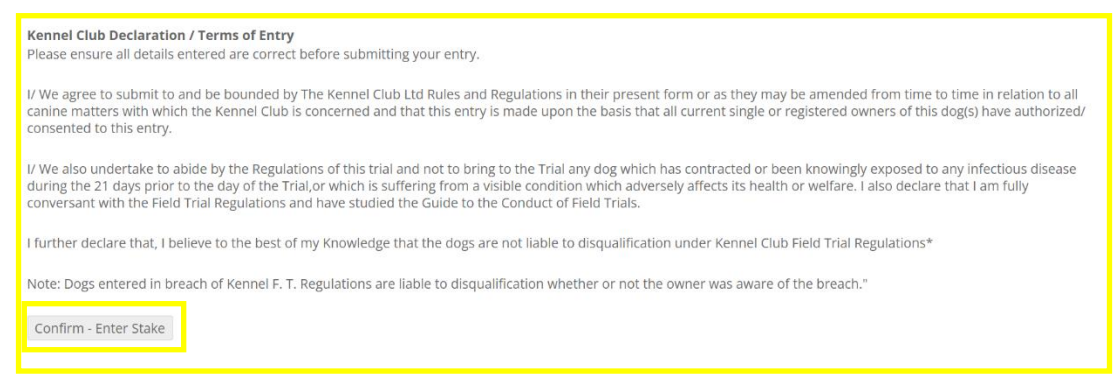

5. You can view and check your entry under the entries tab under the test/trail you have entered.

| Schedule                   | Entries | Draw Results |                    |
|----------------------------|---------|--------------|--------------------|
| Owner                      |         |              | Dog(s)             |
| Mr Henry & Danielle Carney |         |              | Twicebrewed Willow |

6. Your payment for the test/trial will be received to the club on the day in cash or cheque form.